## Instructions for Updating Apple iPad iOS

1. Verify you have WiFi connected on the top left of the home screen. If you don't and aren't sure how to connect to WiFi, contact your NASDA Coordinator. Plug the iPad into a power source.

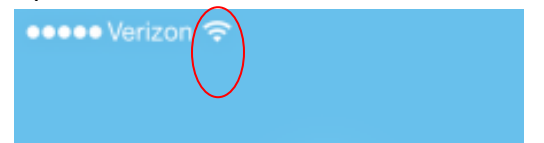

 Click on "Do Not Use" icon (for some enumerators it will be right on the home screen with the rest of the icons), "Settings" icon, "General", "Software Update". The Software Update may or may not show a "1"depending on the iPad model. Touch the arrow to the right.

(If the software update does not show a "1", touch on Software Update. If you are on the current iOS, you are done; if it is anything lower, continue with these instructions. If the software update is a higher version that was approved to install, call your NASDA Coordinator.)

| ••••• Verizon 🗢    |            | 8:18 AM                                                                                                    | * 98% 📖 |
|--------------------|------------|----------------------------------------------------------------------------------------------------|---------|
| Settings           |            | General                                                                                                    |         |
|                    |            |                                                                                                    |         |
| ≻ Airplane Mode    | $\bigcirc$ | About                                                                                                    | >       |
| ᅙ Wi-Fi            | linksys    | Software Update                                                                                                    |         |
| Bluetooth          | On         |                                                                                                    |         |
| 😡 Cellular Data    |            | Siri                                                                                                    | >       |
| Personal Hotspot   | Off        | Spotlight Search                                                                                                    | >       |
| VPN VPN            | $\bigcirc$ | Text Size                                                                                                    | >       |
|                    |            | Accessibility                                                                                                    | >       |
| Notification Cente | er         |                                                                                                    |         |
| Control Center     |            | Multitasking Gestures                                                                                                    |         |
| C Do Not Disturb   |            | Use four or five fingers to:<br>• Pinch to the Home Screen<br>• Swipe up to multitasking<br>• Swipe left or right between apps |         |
| General            | 1          | USE SIDE SWITCH TO:                                                                                                    |         |
|                    |            | Look Potation                                                                                                    |         |

3. Click on "Download and Install" or "Install Now". (If you are not connected to WiFi, this button will greyed out. Connect to WiFi and continue with step 2.)

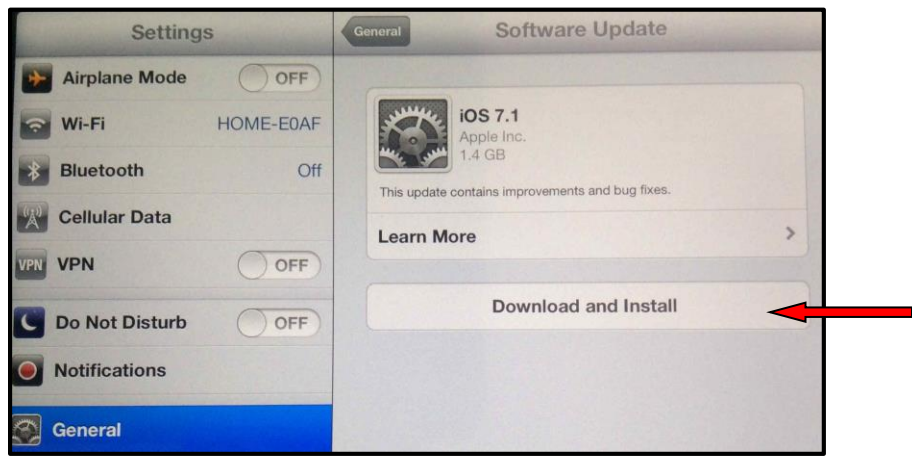

4. Enter your passcode

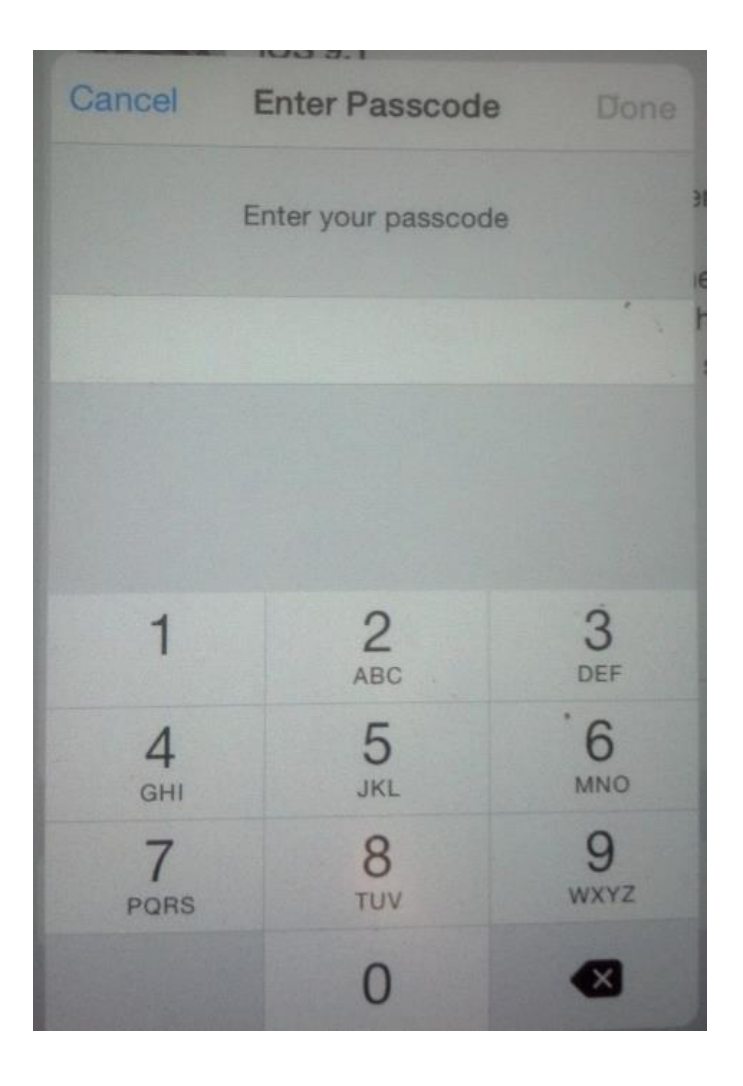

5. Touch on Agree to the Terms and Conditions

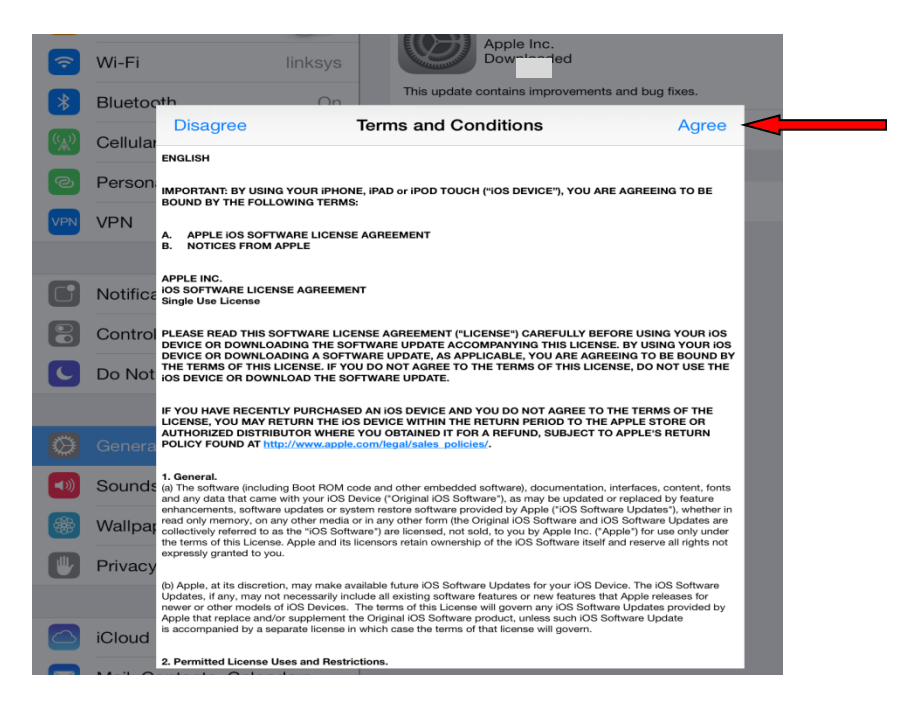

6. If you did not connect to a power source you will get the following pop-up. Connect to a power source and selet "Continue".

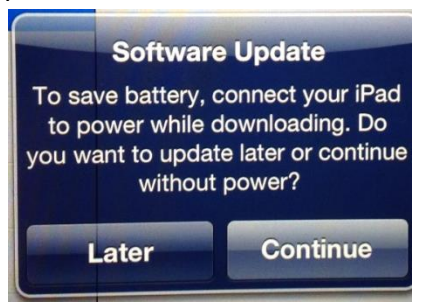

7. Wait while the update is downloaded

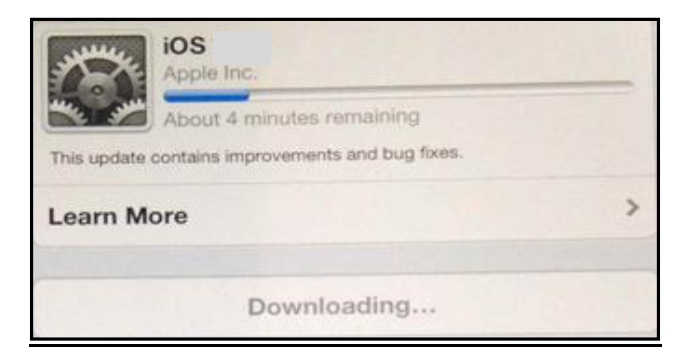

8. Ignore the following message if it appears:

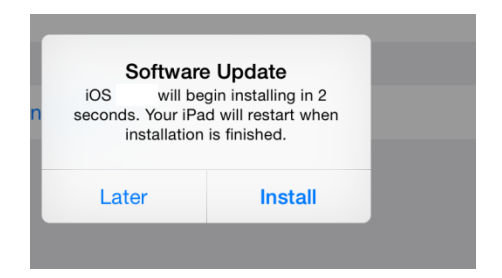

9. The iPad will display a spinner, the iPad will power down and then back up and the Apple icon will display again with a progress bar.

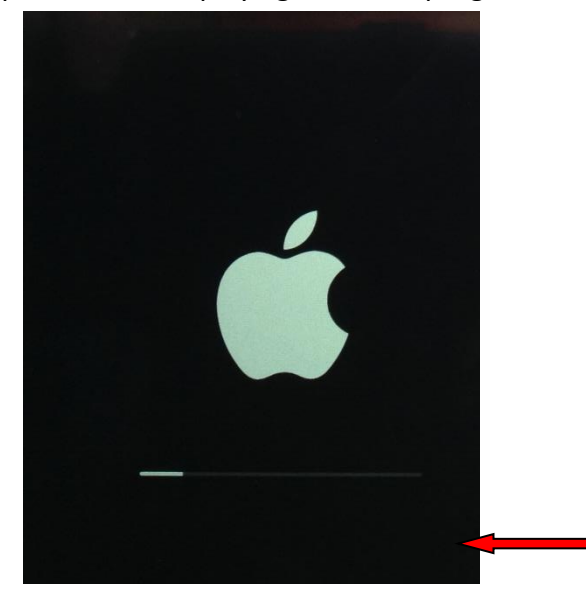

10. Allow the iPad to complete the update. (This could take 30 minutes or longer depending on quality of the WiFi connection.)

11. Do not touch the screen until the iPad restarts and the "HELLO" displays. You will be selecting the language in this step. Once "Hello" displays, slide the your finger over the wording "slide to set up" (from left to right) to set the language.

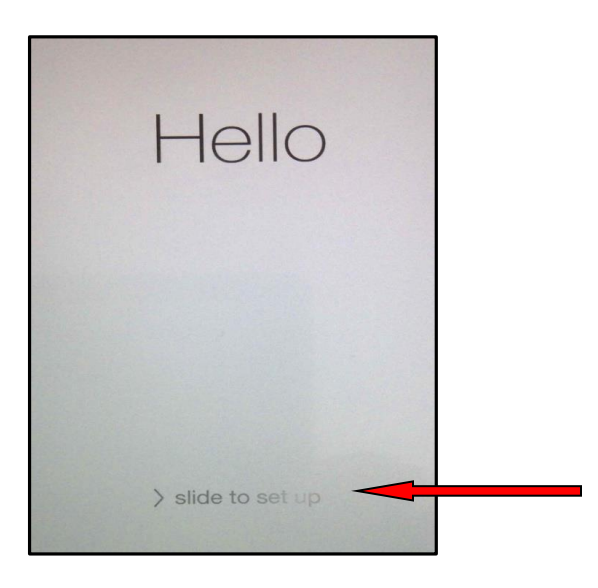

12. Enter your current passcode

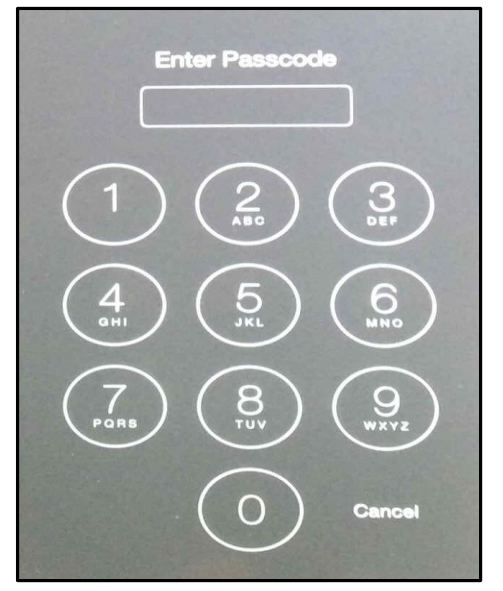

13. Touch on Continue

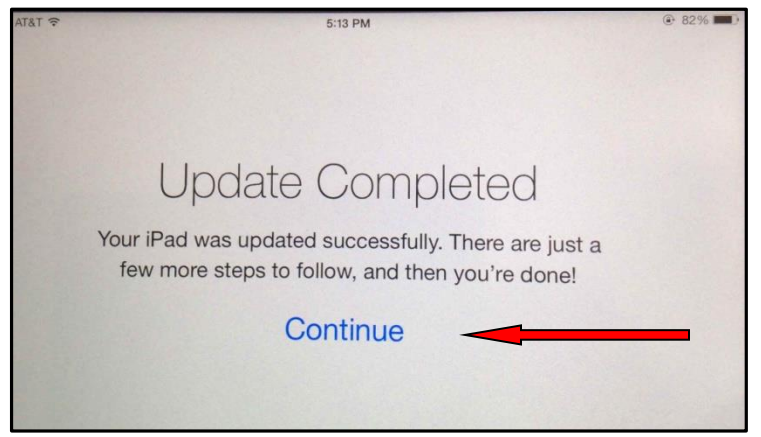

## 14. Touch Enable location services:

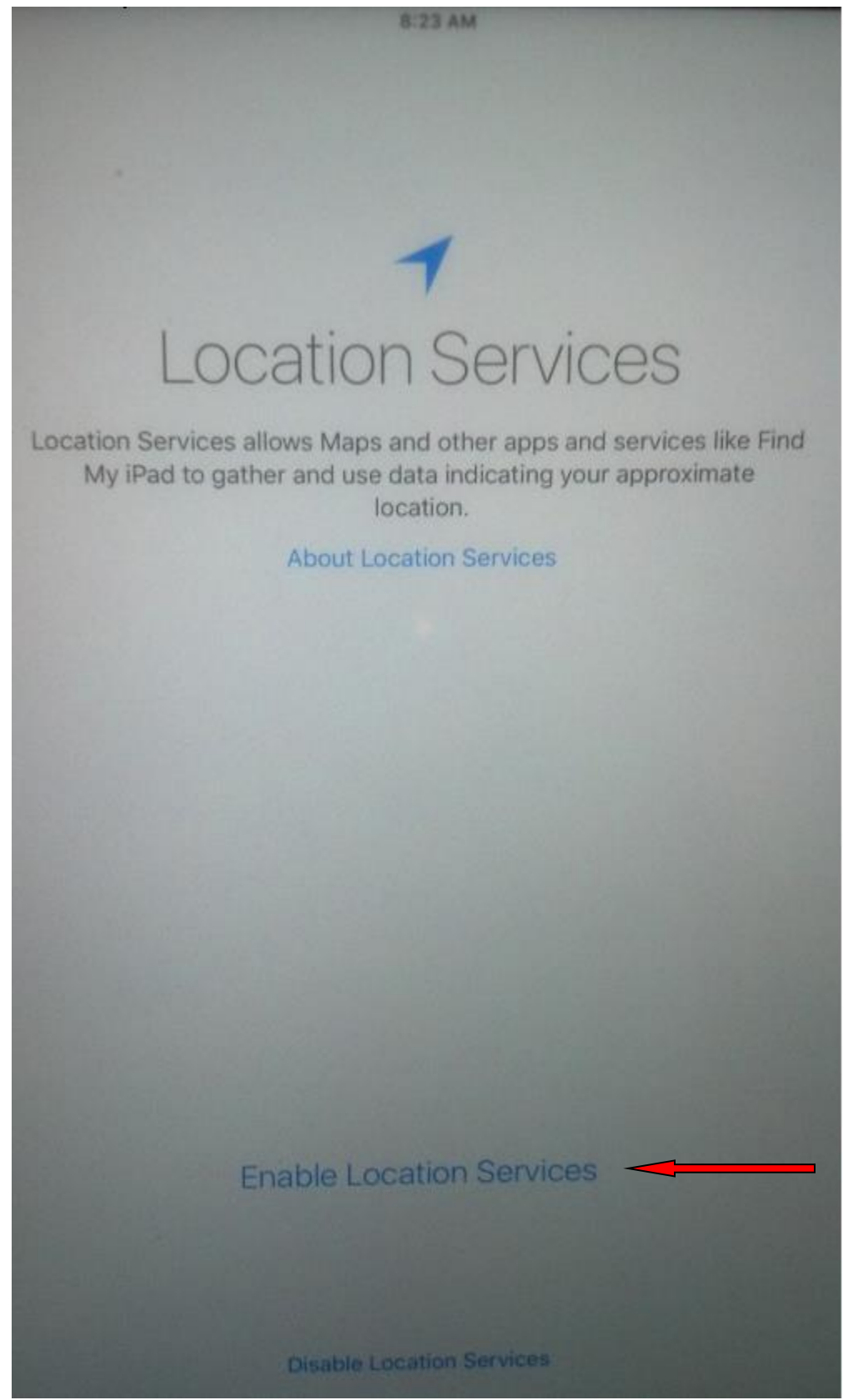

15. Touch Don't have an Apple ID or forgot it? (does not show up on the iPad Air 2)

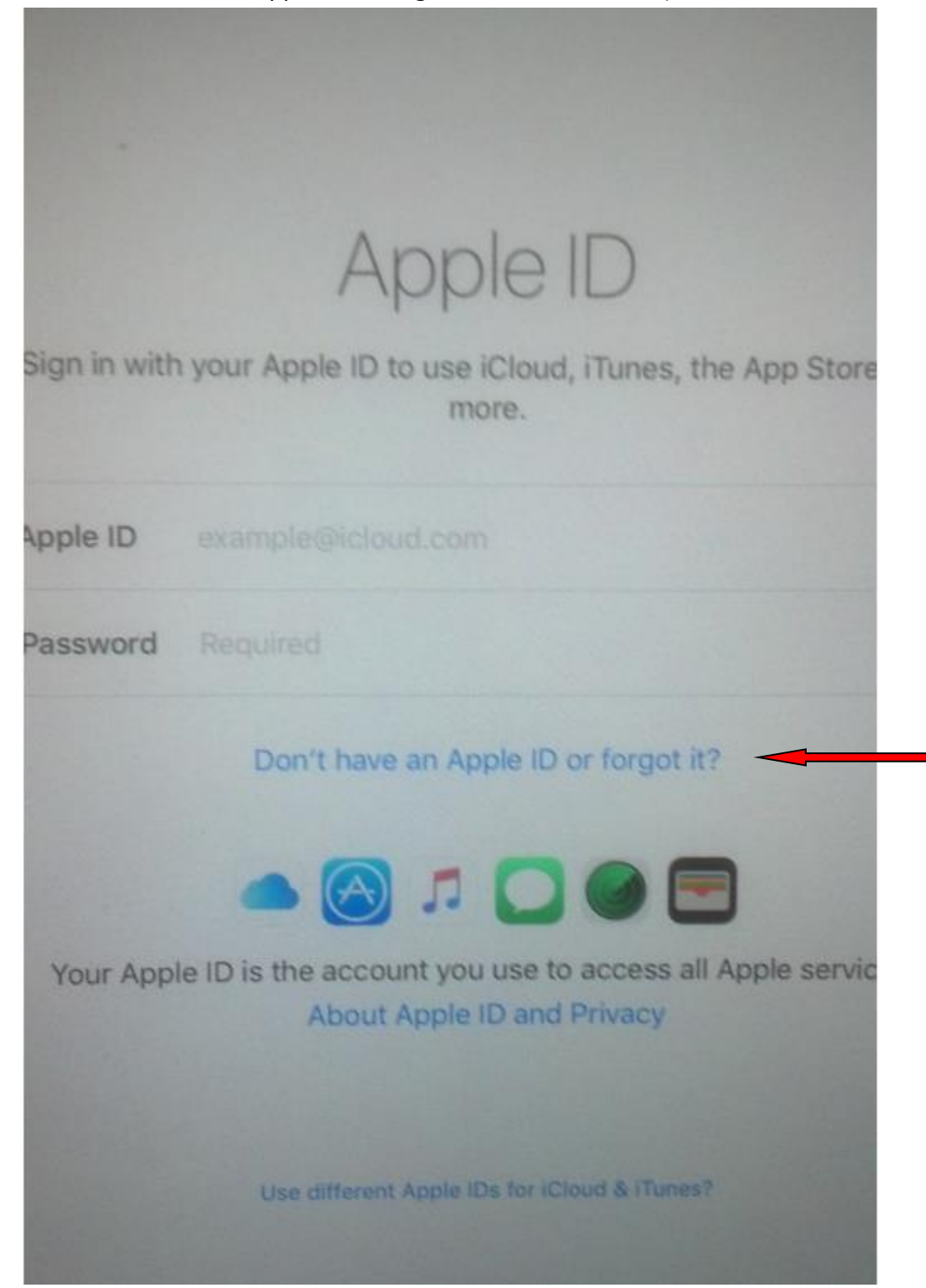

16. Touch Set Up Later in Settings (does not show up on the iPad Air 2)

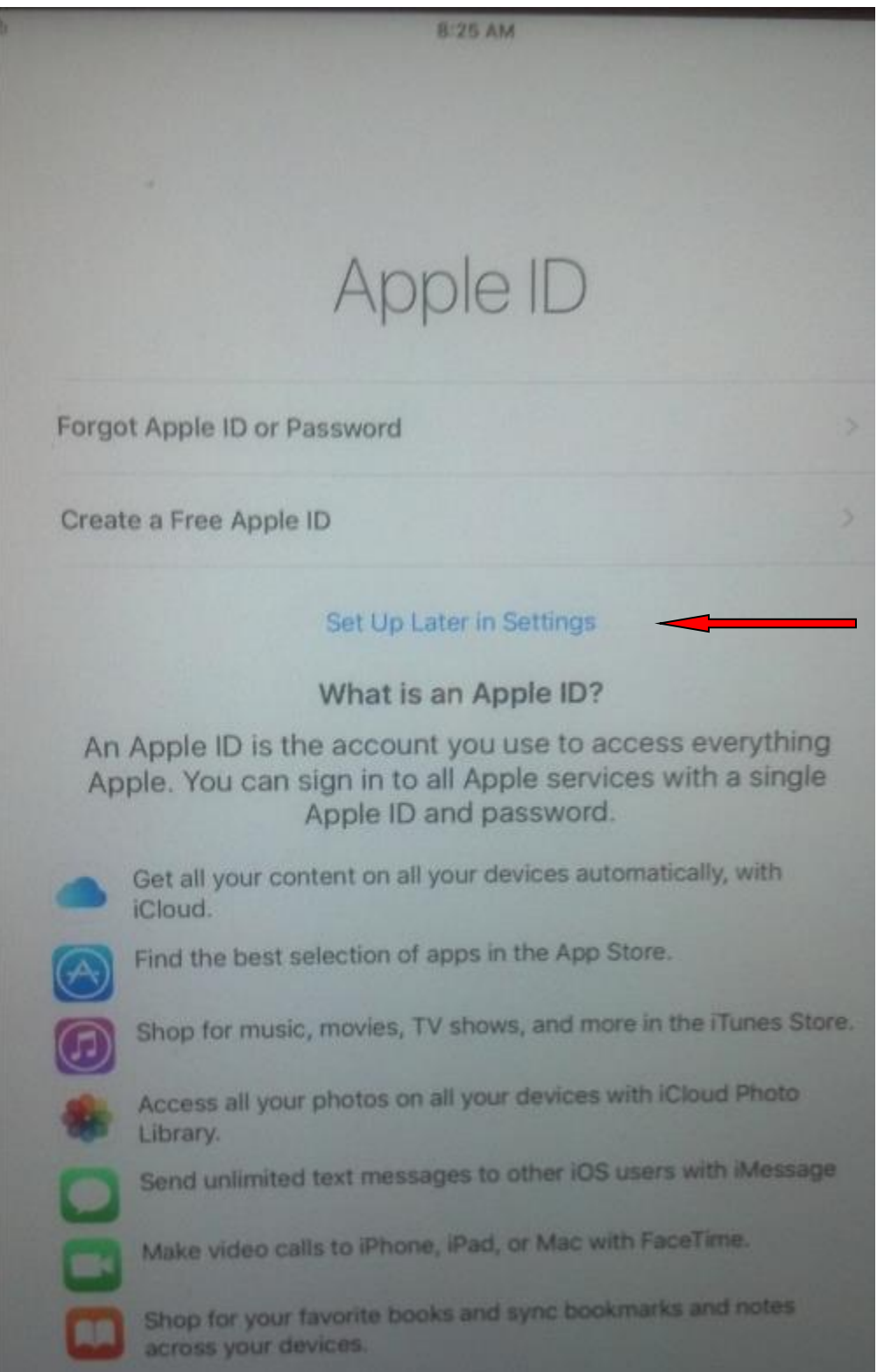

17. Touch Don't Use (does not show up on the iPad Air 2)

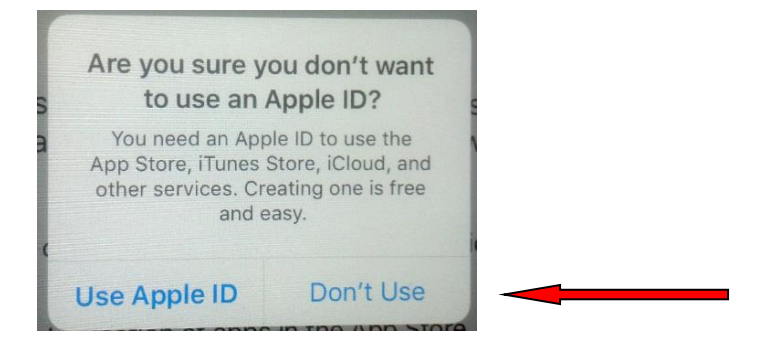

18. Choose the WiFi Network that you are currently connected to (In this example it is linksys). (This screen may not appear)

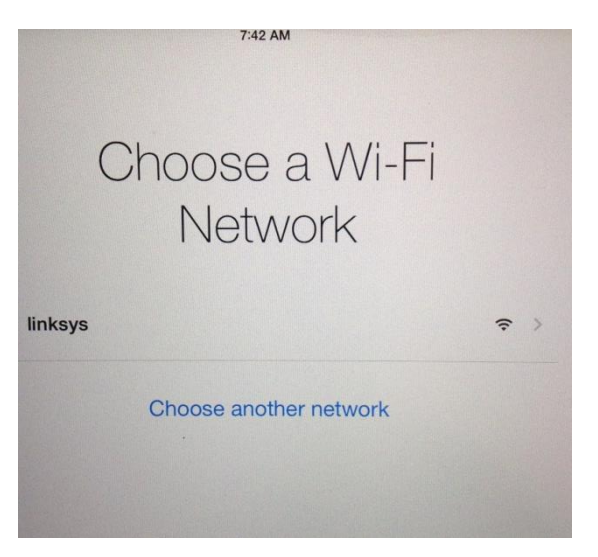

19. Touch on Get Started

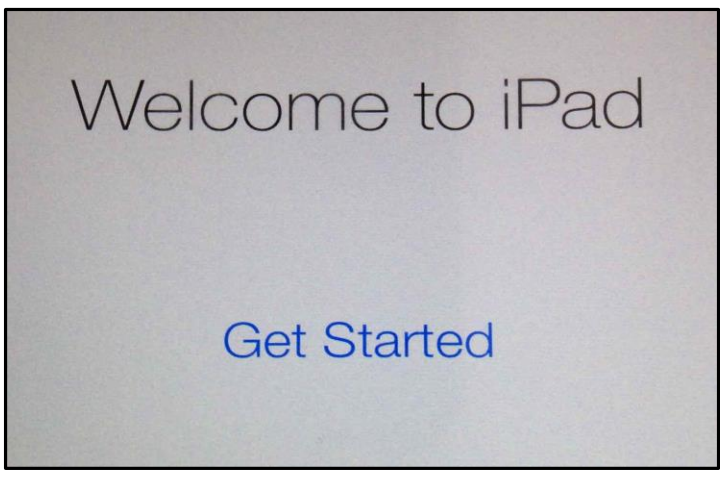

20. Touch on Dismiss (This may not appear)

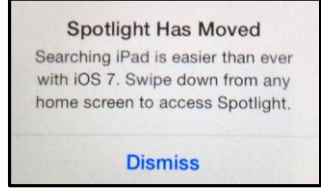

21. Confirm the update was successful by going to Settings, General, Software Update and seeing the following message. (The settings icon may be on the second page inside the Do Not Use folder now) If you have issues contact your office.

| ••••• Verizon ᅙ         |            | 8:29 AM |                                       | * 100% 💼 |
|-------------------------|------------|---------|---------------------------------------|----------|
| Settings                |            | Ceneral | Software Update                       |          |
|                         |            |         |                                       |          |
| Airplane Mode           | $\bigcirc$ |         |                                       |          |
| ᅙ Wi-Fi                 | linksys    |         |                                       |          |
| Bluetooth               | On         |         | iOS :<br>Your software is up to date. |          |
| 😡 Cellular Data         |            |         |                                       |          |
| Personal Hotspot        | Off        |         |                                       |          |
|                         | $\bigcirc$ |         |                                       |          |
|                         |            |         |                                       |          |
| Notification Center     |            |         |                                       |          |
| Control Center          |            |         |                                       |          |
| C Do Not Disturb        |            |         |                                       |          |
|                         |            |         |                                       |          |
| General                 |            |         |                                       |          |
| Wallpapers & Brightness |            |         |                                       |          |